### **BAB III METODE PENELITIAN**

### 3.1. Alur Penelitian

Pertama-tama, sebelum memulai penelitian, melakukan studi literatur agar mendapatkan informasi-informasi terkait yang akan diteliti. Selanjutnya adalah merancang dan membangun prototipe sistem, menggunakan mesin virtual dan beberapa perangkat keras asli, proses ini merupakan tahapan pertama pada Gambar 3. Setelah itu, pengujian dilakukan pada prototipe tersebut, lalu direkam menggunakan penangkap layar. Untuk pengumpulan data, terbagi atas dua metode pengumpulan data, yaitu pengumpulan data UDP dan pengumpulan data TCP. Pengumpulan data UDP dikumpulkan dengan cara merekam sumber daya penggunaan Mikrotik. Data pertama diambil pada detik ke-10 lalu data selanjutnya diambil setiap 5 detik sekali, hingga ke detik ke-30. Untuk pengumpulan data TCP, dilakukan melalui pemantauan grafik menggunakan wireshark, dari rentang 0 hingga 200, proses ini merupakan tahap kedua pada Gambar 3. Data yang telah dikumpulkan ditampung, setelah itu dianalisis, dan diolah menggunakan algoritma TOPSIS entropy. Jika data yang dikumpulkan tidak sesuai, atau tidak memenuhi harapan, maka tinjau ulang tahap perancangan, proses ini merupakan tahap ketiga pada Gambar 3. Setelah data yang dikumpulkan memenuhi harapan, maka selanjutnya adalah proses pembuatan grafik, hingga ke penyelesaian laporan akhir, bagian ini merupakan tahap terakhir pada Gambar 3.

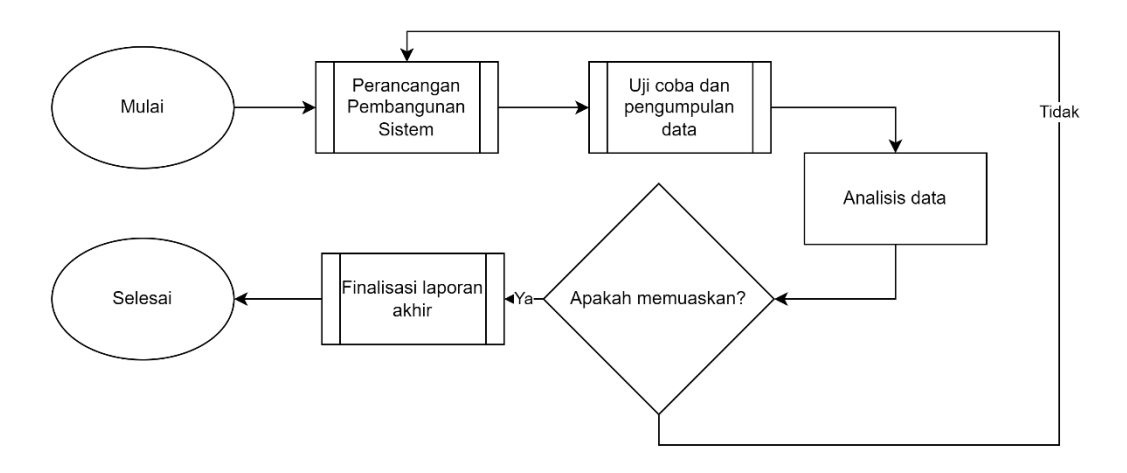

Gambar 3. Diagram Alir Penelitian

Heru Purnama, 2023 ANALISIS METODE PENGAMANAN PADA PENGGUNAAN FIREWALL MIKROTIK UNTUK KEAMANAN JARINGAN KOMPUTER Universitas Pendidikan Indonesia | repository.upi.edu | perpustakaan.upi.edu

10

### 3.2. Desain Infrastruktur Sistem

Topologi jaringan yang akan dibuat akan terdiri dari perangkat *server* untuk *honeypot*, sebuah *router* yang *firewall* nya dapat diatur dengan leluasa, dalam percobaan ini menggunakan Mikrotik, dan terhubung ke internet, seperti pada Gambar 4. Umumnya penyerangan akan melalui internet lain, dan dapat terdiri dari *Botnet* yang isinya bisa jadi terdiri dari *PC* atau *smartphone*, bahkan *IoT*.

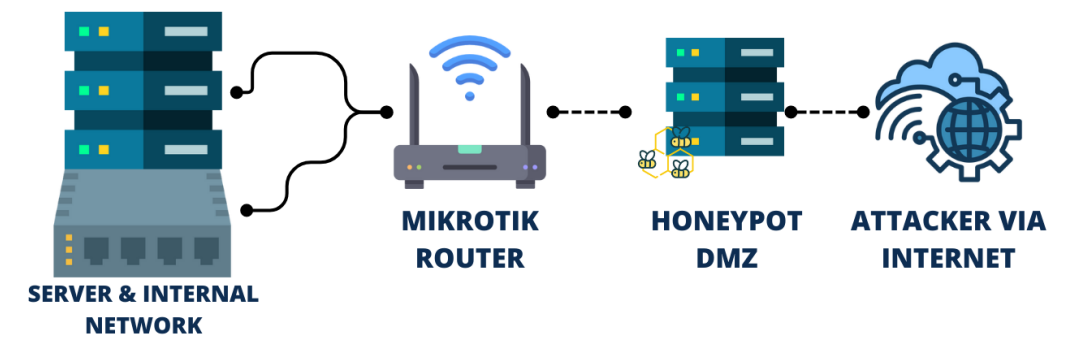

Gambar 4. Keseluruhan Sistem Pengamanan Jaringan yang Diharapkan

Pertama-tama akan diuji coba terlebih dahulu, penyerangan tanpa proteksi apapun seperti pada Gambar 5, lalu selanjutnya akan diproteksi melalui metodemetode yang akan digunakan, yaitu metode *Drop*, *Reject*, *Tarpit*, dan *Redirect*. Metode *Drop*, *Reject*, dan *Tarpit*, topologinya akan sama seperti pada Gambar 4, akan tetapi yang membedakan adalah cara proteksi oleh *firewall* seperti pada gambar diagram sistem Gambar 7.

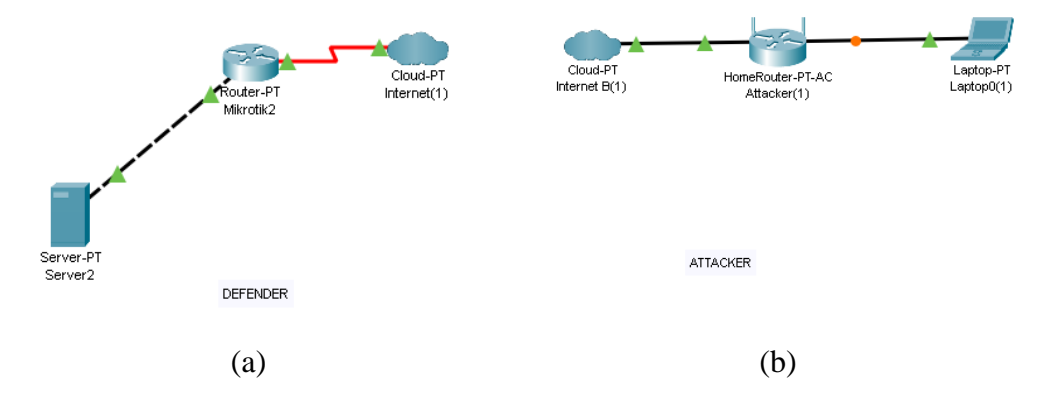

Gambar 5. Sistem Pengamanan Jaringan Tanpa Proteksi

a) Gambaran rancangan jaringan internal dengan pengamanan firewall Mikrotik, dan b) Gambaran simulasi penyerangan.

Selanjutnya akan diuji coba menggunakan cara *redirect* ke *honeypot* seperti pada Gambar 6. Dengan cara ini besar harapannya bahwa penyerang tidak

menyadari bahwa dirinya akan menyadari serangannya tidak berhasil, maka akan terus menyerang *honeypot* yang memang di desain untuk diserang. Lalu terakhir, percobaannya akan menggunakan *DMZ* seperti pada Gambar 4. Dimana *server* tersebut akan diekspos ke *public*, yang berguna agar jaringan *internal* terjaga agar tidak terekspos keluar. Pada setiap tahapan, akan didokumentasikan, penggunaan *CPU*, *memory*, dan *traffic* pada *Tx* maupun rxnya.

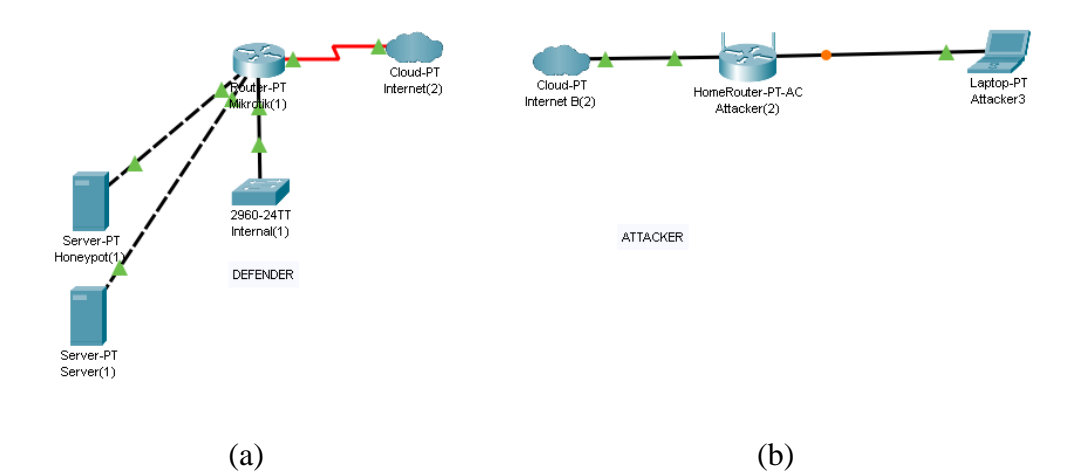

Gambar 6. Pengamanan Jaringan Melalui Metode Redirect ke Honeypot.

a) Gambaran rancangan jaringan internal dengan pengamanan firewall Mikrotik dan Honeypot, dan b) Gambaran simulasi penyerangan.

### 3.3. Diagram Alir *Firewall*

Langkah pertama adalah memberikan perintah terhadap *firewall* Mikrotik untuk mendeteksi dan mengklasifikasi serangan-serangan yang datang ke *server*. Sebelumnya akan dipastikan terlebih dahulu bahwa serangan yang datang telah terdaftar di *database blacklist*, jika terdaftar maka akan langsung ditolak. Sementara itu, jika belum terdaftar di *blacklist*, maka akan ditinjau terlebih dahulu, apakah serangan ini layak untuk didaftarkan sebagai bagian dari *blacklist*. Setelah serangan di klasifikasi, langkah selanjutnya adalah menolak serangan tersebut. Dengan metode yang telah disebutkan, yaitu mencoba menggunakan *Drop*, *Reject*, *Tarpit*, dan *redirect*. Setelah dilakukan percobaan tersebut, maka selanjutnya simpan data yang berkaitan dengan metode tersebut. Data tersebut selanjutnya akan ditinjau dan dianalisis, lalu dibandingkan dengan setiap metode yang telah dikumpulkan, setelah itu hasilnya akan diimplementasikan pada setiap kasus umum yang menyerang *server*. Seluruh proses ini terlihat pada Gambar 7.

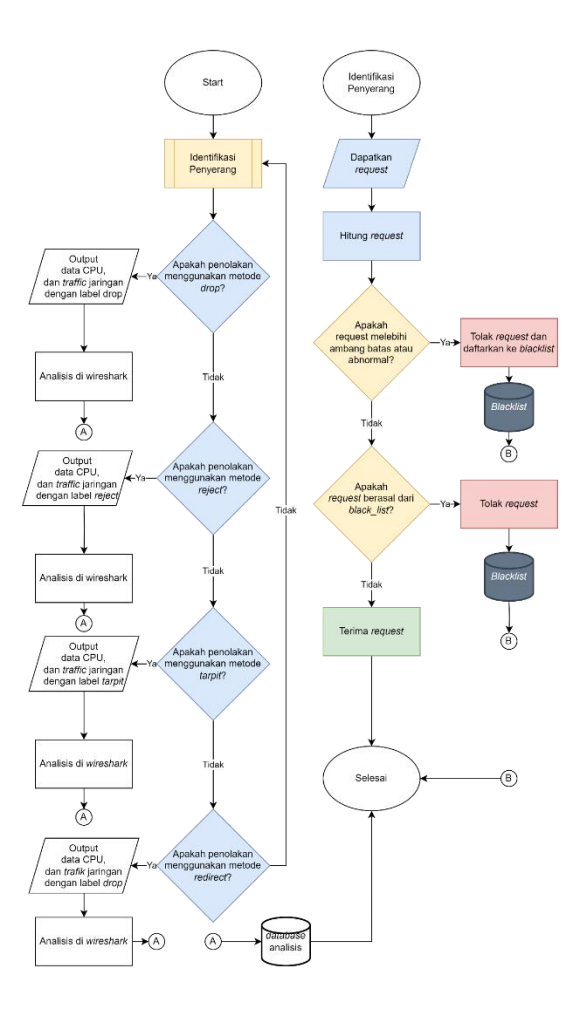

Gambar 7. Diagram Alir Pengamanan Menggunakan Firewall Mikrotik

### 3.4. Instalasi Mikrotik Router OS

Pertama-tama untuk melakukan percobaan ini memerlukan sistem operasi Mikrotik. Untuk mendapatkan sistem operasi ini dapat membeli seperangkat Mikrotik, atau menggunakan Mikrotik *Router* OS yang dipasang ke komputer. Pada percobaan kali ini akan menggunakan kedua sistem tersebut, yang dipasang ke komputer dan perangkat Mikrotik.

Untuk melakukan prosedur instalasi Mikrotik, dapat menggunakan *cd* atau *flash drive* yang telah diintegrasikan dengan *file router* os. Untuk mendapatkan *file* tersebut dapat dikunjungi "Mikrotik.com/*download*" seperti pada Gambar 8. Setelah itu *booting* ke Mikrotik, lalu pilihlah pilihan yang sesuai dengan kebutuhan. Pada percobaan ini akan mencoba memilih semua dengan tekan a pada *keyboard* lalu tekan i untuk melakukan proses instalasi seperti pada Gambar 9.

| krotik.com/download        |      | 🖻 🚖 <b>O</b> 🖪 🛙                                                    |
|----------------------------|------|---------------------------------------------------------------------|
| 🗿 mikrotik                 |      | Home About Buy Jobs Hardware <u>Software</u> Support Training Accou |
| Software                   |      | Downloads Changelogs Download archive RouterOS The Dude Mobile apps |
| TILE                       |      |                                                                     |
| Main package               | B    | 四                                                                   |
| Extra packages             |      | 8                                                                   |
| PPC                        |      |                                                                     |
| Main package               |      | 四<br>四                                                              |
| Extra packages             |      | 凹                                                                   |
| X86                        |      |                                                                     |
| Main package               | E    | <b>□</b>                                                            |
| Extra packages             | B    | <b>Z</b>                                                            |
| CD Image                   | B    |                                                                     |
| Install image              | B    | 2                                                                   |
| GENERAL                    |      |                                                                     |
| Netinstall (Windows)       |      | 四                                                                   |
| Netinstall (Windows 64bit) | E    | 2                                                                   |
| Netinstall (CLI Linux)     | Ē    | 2                                                                   |
| The Dude client            |      | 2                                                                   |
| Bandwidth test             | B    | 問                                                                   |
| Mikrotik mit               | 1000 | (El)                                                                |

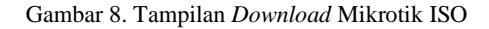

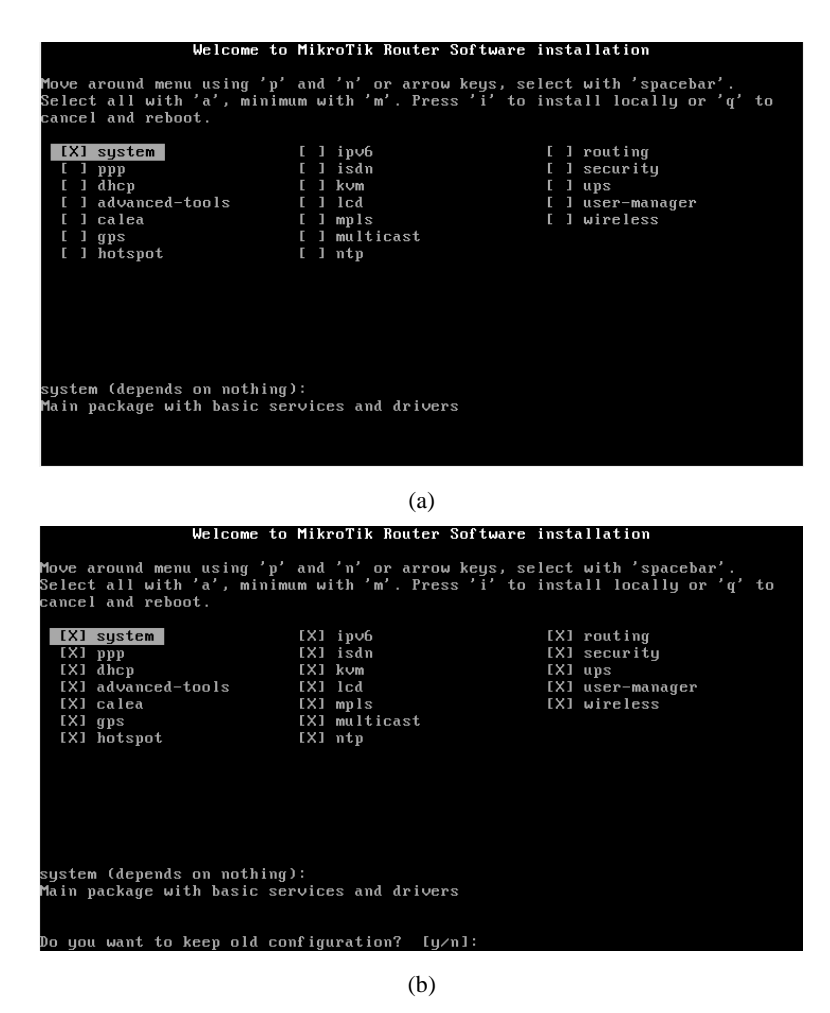

Gambar 9. Instalasi Mikrotik

a) Gambaran sebelum memilih paket instalasi. b) Gambaran setelah memilih paket instalasi.

Setelah melakukan instalasi, kunjungi akun Mikrotik pada "https://Mikrotik.com/*Client*/login" dengan akun yang telah dimiliki. Lalu dapatkan lisensi sesuai yang dibutuhkan, pada percobaan kali ini menggunakan lisensi *demo*. Untuk mendapatkan lisensi *demo*, pada halaman akun, tekan *make a demo key* lalu masukan *software-id* seperti pada Gambar 10.

| ACCOUNT INFORMATION<br>Home<br>Balance                                                       | Make a demo key                                                                |                                             |  |  |  |  |  |
|----------------------------------------------------------------------------------------------|--------------------------------------------------------------------------------|---------------------------------------------|--|--|--|--|--|
| Edit account details<br>Edit ernail settings<br>MUM registration history<br>Manage employees | Free Demo (Trial) License                                                      | Key for RouterOS 2.9 and up                 |  |  |  |  |  |
| Events                                                                                       | <ul> <li>demo (trial) license key is level 1 key</li> </ul>                    |                                             |  |  |  |  |  |
| WER ORDERS                                                                                   | <ul> <li>has limits of maximum connections each</li> </ul>                     | or PPTP, PPPoE, Queues, NAT, EoIP, and DHCP |  |  |  |  |  |
| My web orders and invoices                                                                   | does not have wireless interface support     does not have wireless interfaces |                                             |  |  |  |  |  |
| Purchase a RouterOS license key                                                              | <ul> <li>does not expire (no time limit)</li> </ul>                            |                                             |  |  |  |  |  |
| ROUTEROS KEYS                                                                                | <ul> <li>does not include support</li> </ul>                                   |                                             |  |  |  |  |  |
| Search and view all keys                                                                     | <ul> <li>not for resale</li> </ul>                                             |                                             |  |  |  |  |  |
| Request RouterBOARD license key<br>Transfer prepaid keys ( <i>none</i> )<br>Make a demo key  | After you install the router it will report                                    | a Software ID.                              |  |  |  |  |  |
| Make a key from prepaid key (f)                                                              | Place in folder:                                                               | Software ID                                 |  |  |  |  |  |
| CHR LICENCES<br>All CHR keys                                                                 | Demo keys                                                                      | - Software ID                               |  |  |  |  |  |
| CHR orders and invoices                                                                      |                                                                                |                                             |  |  |  |  |  |

Gambar 10. Membuat Demo Key Mikrotik

Melalui prosedur tersebut, lalu akan diarahkan ke halaman lisensi seperti pada Gambar 11. Untuk memudahkan ada baiknya, menghubungkan nya terlebih dahulu dengan jaringan, agar dapat menggunakan *winbox*. Untuk mencapai langkah ini, hubungkan *ether1* ke *port* yang sesuai. Misalnya pada percobaan kali ini menggunakan *ether1* 1, lalu ketik pada Mikrotik "*ip DHCP-Client add interface=ether1 disabled=*no". Setelah mendaftarkan *ip Mikrotik menggunakan DHCP-Client*, cek informasi *ip*-nya menggunakan "*ip DHCP-Client Print*" seperti terlihat pada Gambar 12. Lalu daftarkan lisensi pada Gambar 11, melalui *winbox* seperti pada Gambar 13.

Edit software key 8PKT-ULRP!

| Software ID   | 8PKT-ULRP                             | Fix Software ID                                                                                                    |
|---------------|---------------------------------------|----------------------------------------------------------------------------------------------------|
| License       | BEGJ<br>J50ILbQVg<br>B4p31u0Zs<br>END | N HIKROTIK SOFTWARE KEY<br>uuvltog8PSgpGNg9gjknviae4yBMifb8hVb9<br>oa28n2j25f5JSPRfCtNBzMCAsc+HSZ1PA==<br>MIKROTIK SOFTWARE KEY |
| Board type    |                                       | x86 system                                                                                                    |
| License Level |                                       | Level 1 (Demo)                                                                                                    |

Note: If this key is for x86 system, you are allowed to change 2 characters in Software ID for free if you made a typing mistake and the key is not upgraded yet. Please check and fix software ID before enabling CF or upgrading, otherwise you will not be able to change it later. You will be charged accordingly when upgrading.

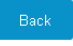

Gambar 11. Contoh Lisensi Mikrotik

| admin@MikroTi<br>admin@MikroTi<br>olumns: INTER<br>INTERFACE U<br>ether1 y<br>ine 3 of 3>                         | k] > ip dhcp<br>k] > ip dhcp<br>FACE, USE-PE<br>SE-PEER-DNS<br>es                               | client/ add interf<br>client/ print<br>ER-DNS, ADD-DEFAULT<br>ADD-DEFAULT-ROUTE<br>yes | ace=ethe<br>-ROUTE,<br>STATUS<br>bound | er1 disal<br>STATUS,<br>ADDRESS<br>192.168                       | ADDR<br>6<br>8<br>8.1.1 | no<br>IESS<br>.3/24 |
|----------------------------------------------------------------------------------------------------|-------------------------------------------------------------------------------------------------|----------------------------------------------------------------------------------------|----------------------------------------|------------------------------------------------------------------|-------------------------|---------------------|
| Session Settings Da                                                                                               | Gambar 12. Po<br>13 (MikroTik) - WinBox (64<br>shboard                                          | embuatan dan <i>Print Status</i><br>4bit) v7.9 on x86 (x86_64)                         | DHCP-Cl                                | ient<br>–                                                        |                         | ×                   |
| CAPsMAN     CAPsMAN     Interfaces     Wireless     Wireless     Bridge     pep                                   | Auto Upgrade<br>Certificates<br>Clock<br>Console<br>Disks                                       |                                                                                        |                                        |                                                                  |                         | ĺ                   |
| C Mesh     Mesh     P     IP     IP     IP     MPLS     MPLS     N     Routing     N     Queues     Files     Loa | Health<br>History<br>Identity<br>LEDs<br>License<br>Logging<br>NTP Client<br>NTP Server<br>Note | License Software ID: 8PKT-ULRP Serial Number: Level: Features:                         |                                        | OK<br>Paste Key<br>Import Key<br>Export Key<br>Update License Ke |                         |                     |
| RADIUS<br>RADIUS<br>Tools<br>New Terminal<br>Outly<br>Windows<br>More                                             | Packages<br>Password<br>Ports<br>Reboot<br>Reset Configuration<br>Resources<br>Scheduler        |                                                                                        |                                        |                                                                  |                         |                     |

Gambar 13. Menambah Lisensi pada Mikrotik

# 3.5. Instalasi Honeypot menggunakan Ubuntu Server

Pertama-tama siapkan dan *install* terlebih dahulu *server ubuntu*, pada perangkat. Setelah memiliki *server*, hal selanjutnya yang perlu dilakukan adalah memastikan bahwa *server* sudah terkoneksi dengan *internet*. Ada banyak jenis *honeypot*, dalam percobaan kali ini, akan menggunakan *pentbox honeypot*. Syarat dalam menggunakan *pentbox* yaitu sudah memiliki paket *ruby*. Cara untuk mendapatkannya dengan melalui "*apt install ruby*" dan akan mendapatkan respon seperti pada Gambar 14.

| root@osboxes:/home/heru/cowrie# apt install ruby                                                    |
|----------------------------------------------------------------------------------------------------|
| Reading package lists Done                                                                          |
| Building dependency tree                                                                            |
| Reading state information Done                                                                      |
| ruby is already the newest version.                                                                 |
| 0 upgraded, 0 newly installed, 0 to remove and 180 not upgraded.<br>root@osboxes:/home/heru/cowrie# |
|                                                                                                    |

Gambar 14. Tanda Bahwa Ruby Sudah Terpasang.

Selanjutnya unduh *pentbox*, dengan cara "*wget* <u>http://downloads.sourceforge.net/project/pentbox18realised/pentbox-1.8.tar.gz</u>". Setelah itu, ekstrak menggunakan "*tar -zxvf pentbox-1.8.tar.gz*". Lalu, masuk ke *directory* yang telah diekstrak, menggunakan "*cd*". Langkah selanjutnya adalah jalankan *pentbox* tersebut menggunakan "./*pentbox.rb*" dengan respon yang diterima seperti pada Gambar 15.

| 🖂 Anaconda Prompt (minici X 🛛 🌌 root@osboxes:/home/he X 🛛 🜌 root@osboxes:/home/he X 🖉 root@osboxes:/home/h X + v 🗆 X                                                                                    |
|----------------------------------------------------------------------------------------------------|
| θ upgraded, θ newly installed, θ to remove and 180 not upgraded.<br>root@osboxes:/home/heru/couwrie# cd<br>root@osboxes:/home/heru# cd pentbox-1.8<br>root@osboxes:/home/heru/pentbox-1.8# ./pentbox.rb |
| PenTBox 1.8                                                                                                    |
| <br>(oo)<br>() )*<br>                                                                                                    |
| Menu ruby1.9.3 @ x86_64-linux                                                                                                    |
| 1- Cryptography tools                                                                                                    |
| 2- Network tools                                                                                                    |
| 3- Web                                                                                                    |
| 4- Ip grabber                                                                                                    |
| 5- Geolocation ip                                                                                                    |
| 6- Mass attack                                                                                                    |
| 7- License and contact                                                                                                    |
| 8- Exit                                                                                                    |
| →                                                                                                    |

Gambar 15. Tampilan Awal Menjalankan Pentbox

Dengan demikian, masukan angka 2 untuk menggunakan *network tools*, lalu pilih *honeypot*. Setelah *honeypot* dipilih, maka sebaiknya memilih angka 2, agar konfigurasi lebih bebas. Lalu masukan *port* yang akan dijadikan sebagai servis pancingan, misal 80 terlihat pada Gambar 16, lalu berikan respons yang diinginkan untuk menipu penyerang. Setelah itu, jawab pertanyaan selanjutnya sesuai dengan kebutuhan seperti terlihat pada Gambar 17 dan Gambar 18 merupakan tanda bahwa *honeypot* sudah aktif.

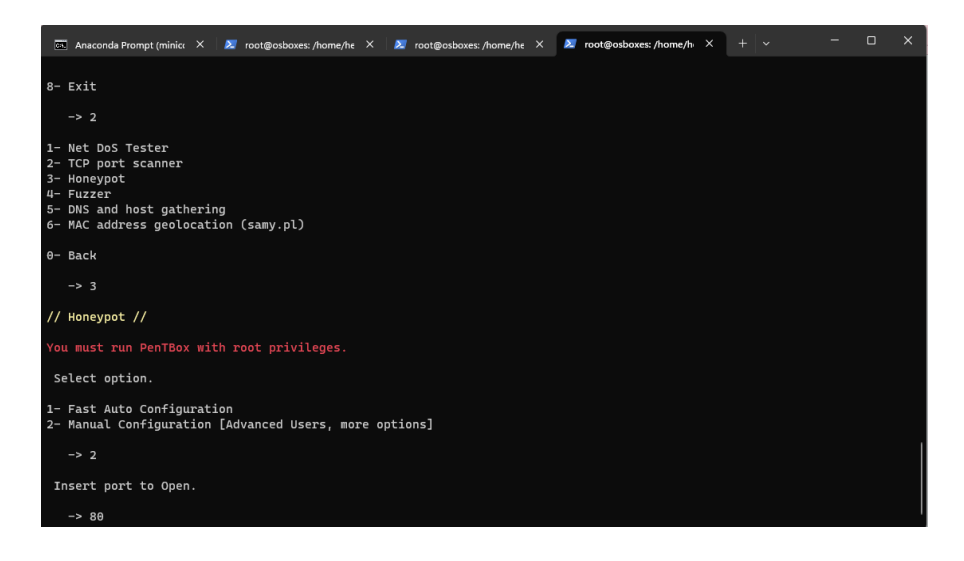

Gambar 16. Langkah untuk Mengaktifkan Honeypot dan Memilih Port

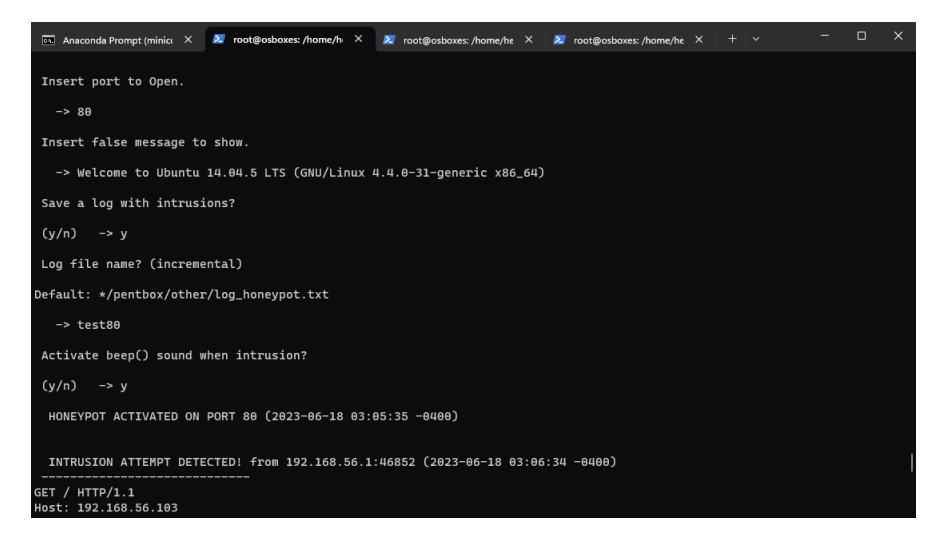

Gambar 17. Contoh Pentbox sudah Berjalan pada Port 80

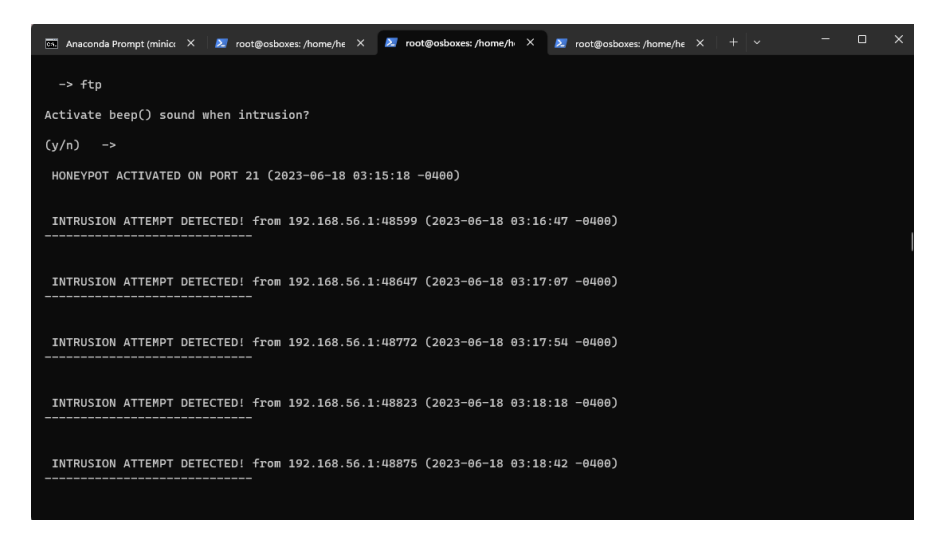

Gambar 18. Contoh Pentbox sudah Berjalan pada Port 21

### 3.6. Metode Penetrasi

#### 3.6.1. Metode Penyerangan Flood Attack

Untuk melakukan pengujian terhadap penyerangan dengan algoritma membanjiri (*Flood attack*) salah satu caranya menggunakan modul *socket* pada *python* atau menggunakan *Hping3*. Dengan menggunakan modul *socket* ini atau *Hping3*, memungkinkan untuk mengirim paket yang banyak ke tujuan.

Pertama-tama, hubungkan *library socket* menggunakan *import socket* seperti pada baris ke-1. Langkah selanjutnya adalah menyiapkan *variable* kosong untuk menampung *ip* tujuan menggunakan *list* "nama\_var = []" pada baris ke-4. Dikarenakan pada percobaan kali ini dilakukan tes terhadap beberapa *port*, maka ada baiknya menggunakan *library random* seperti pada baris ke-5. Untuk menghubungkan *library random* gunakan *import random*. Setelah itu agar tertata lebih rapi dan dapat dipanggil, maka program dimuat pada suatu fungsi seperti pada baris ke-9. Selanjutnya, agar proses *Flood* menjadi lebih kuat, dapat memanfaatkan fungsi *threading*, menggunakan *library thread* dengan *import threading* pada baris ke-3. *Thread* tersebut akan menjalankan fungsi serang(), proses *threading* ini berada pada baris ke-20.

Karena percobaan kali ini menggunakan *list*, maka dibutuhkan proses perulangan untuk mengakses data yang terdapat pada *list* tersebut. Dalam percobaan ini digunakan perulangan *for* seperti pada baris ke-15. Perulangan tersebut akan mengulang seberapa banyak data yang ada, misal pada percobaan ini memiliki 2 data, maka akan diulang sebanyak 2 data untuk menjalankan perintah pada baris ke-16 untuk memulai proses pengiriman data menggunakan *socket.sendto* 192.168.1.18 dengan *port* 5000-5221, lalu 192.168.1.1 dengan rentang *port* yang sama.

```
1. import socket
 2. import random
 3. import threading
 4. ip = ['192.168.1.18', '192.168.1.1']
 5. port = random.randint(5000, 5221)
 6. jp = 65500
 7. thread = 5
 8. #jp = jumlah paket
 9. def serang(ip,port,jp,thread):
10.
        data = bytes(1024)
11.
        while True:
12.
                 try:
                     s = socket.socket(socket.AF_INET, socket.SOCK_DGRAM)
13.
14.
                    for x in range(jp):
```

```
15. for ulang in ip:
16. s.sendto(data,(str(ulang),int(port)))
17. except:
18. Print('gagal');
19. for i in range(thread):
20. th = threading.Thread(target=serang(ip,port,jp,i))
21. th.start()
Gambar 19. Perintah untuk Flood Attack
```

Dampak dari percobaan penyerangan ini, menyebabkan reaksi spontan terhadap perangkat jaringan komputer. Suatu *interface* yang diserang mengalami lonjakan data yang signifikan secara tiba-tiba. Jika dalam kondisi diam yang normal, *interface* pada Mikrotik *Rx*-nya hanya berkisar pada *kbps* seperti terlihat pada Gambar 20. Akan tetapi, jika dalam kondisi diserang, *Rx*-nya akan berkisar pada besaran 500 *Mbps* terlihat pada Gambar 21.

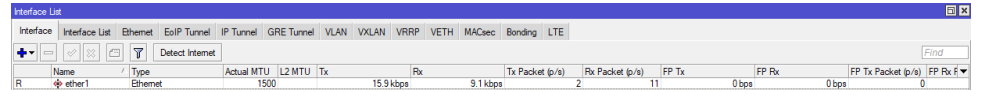

Gambar 20. Kondisi Normal Interface RX Mikrotik

| Interface I                                                                                                    | List           |          |             |           |       |       |      |       |           |      |        |        |
|----------------------------------------------------------------------------------------------------|----------------|----------|-------------|-----------|-------|-------|------|-------|-----------|------|--------|--------|
| Interface                                                                                                    | Interface List | Ethernet | EoIP Tunnel | IP Tunnel | GRE T | unnel | VLAN | VXLAN | VRRP      | VETH | MACsec |        |
| Image: transmission of the sector of the sector of the |                |          |             |           |       |       |      |       |           |      |        |        |
|                                                                                                    | Name           | 🛆 Туре   |             | Actual    | MTU I | 2 MTU | Tx   |       |           | Rx   |        | •      |
| R                                                                                                    | 🚸 ether1       | Ether    | net         |           | 1500  |       |      | 4     | 493.1 kbp | S    | 501.   | 7 Mbps |

Gambar 21. Kondisi Ketika Interface RX Mikrotik Diserang

# 3.7. Metode Pengamanan

#### 3.7.1. Deteksi Serangan Datang

Sebelum memutuskan untuk menolak permintaan yang masuk, ada hal yang perlu dilakukan terlebih dahulu, yaitu mendeteksi serangan yang masuk. Pendeteksian ini dilakukan melalui sedemikian cara dengan memanfaatkan  $ip \rightarrow$  firewall  $\rightarrow$  Filter Rule, dengan menyaring Destination Limit, dengan rate dan burst yang telah ditentukan. Saat traffic melebihi rate dan burst yang telah ditentukan, lalu data *ip* tersebut disimpan ke dalam *list*.

Pertama-tama buat *jump action* menuju algoritma deteksi pada Gambar 22, agar setiap *Filter* rules ini dicek maka akan langsung meloncat menuju algoritma yang dibuat. Setelah *jump* dibuat pada Gambar 22, maka dapatkan data informasi *ip* sumber dan tujuan menggunakan *Dst Limit*, dengan *action* return pada Gambar 23, untuk mengembalikan umpan balik. Lalu daftarkan informasi penyerang menggunakan *add to src address list* pada Gambar 24. Akan tetapi jika ingin

menolak jaringan secara khusus dari sumber ke tujuan (tidak diblokir secara global) dilakukan dengan cara mendaftarkan informasi *ip* tujuan menggunakan *add to Dst address list* pada Gambar 25. Lalu *list* tersebut dapat dilihat pada *tab Address Lists* pada Gambar 26.

| 😻 admin@192.168.1.18 (MikroTik) - WinBox (64bit) v7.9 on x86 (x86_64) |                            |                                          |                    |  |  |  |  |  |  |  |
|-----------------------------------------------------------------------|----------------------------|------------------------------------------|--------------------|--|--|--|--|--|--|--|
| Session Settings Das                                                  | Session Settings Dashboard |                                          |                    |  |  |  |  |  |  |  |
| Safe Mode         Session:         192.168.1.18                       |                            |                                          |                    |  |  |  |  |  |  |  |
| 🏏 Quick Set                                                           | Firewall                   | irewall Rule <>                          |                    |  |  |  |  |  |  |  |
| CAPsMAN                                                               | Filter Rules NAT           | General Advanced Extra Action Statistics | ОК                 |  |  |  |  |  |  |  |
| Interfaces                                                            |                            |                                          |                    |  |  |  |  |  |  |  |
| Wireless                                                              | + - <b>×</b> ×             | Action: jump                             | Cancel             |  |  |  |  |  |  |  |
| 😝 WireGuard                                                           | # Action                   |                                          | Apply              |  |  |  |  |  |  |  |
| 😹 Bridge                                                              | 0 Nijump                   | Lee Defin                                |                    |  |  |  |  |  |  |  |
| 🛓 PPP                                                                 | 2 add                      |                                          | Disable            |  |  |  |  |  |  |  |
| °T <mark>°</mark> Mesh                                                | ARP                        | p Target: deteksi ₹                      | Comment            |  |  |  |  |  |  |  |
| IP                                                                    | Addresses                  |                                          | Сору               |  |  |  |  |  |  |  |
| 🛫 IPv6 🛛 🗅                                                            | DHCP Client                |                                          | Remove             |  |  |  |  |  |  |  |
| O MPLS ▷                                                              | DHCP Relay                 |                                          |                    |  |  |  |  |  |  |  |
| 📑 Routing 🗈 🗈                                                         | DHCP Server                |                                          | Reset Counters     |  |  |  |  |  |  |  |
| 🔯 System 🗅                                                            | DNS                        |                                          | Reset All Counters |  |  |  |  |  |  |  |
| 🗣 Queues                                                              | Firewall                   |                                          |                    |  |  |  |  |  |  |  |

Gambar 22. Pendeteksian menggunakan Jump Action

| 🔘 admin@192.168.1.18 (MikroTik) - WinBox (64bit) v7.9 on x86 (x86_64) |                                      |                                          |                    |  |  |  |  |  |  |  |
|-----------------------------------------------------------------------|--------------------------------------|------------------------------------------|--------------------|--|--|--|--|--|--|--|
| Session Settings Das                                                  | hboard                               |                                          |                    |  |  |  |  |  |  |  |
| Safe Mode                                                             | Session: 192.168.1.18                |                                          |                    |  |  |  |  |  |  |  |
| 🏏 🖉 Quick Set                                                         | Firewall                             | Firewall Rule <>                         |                    |  |  |  |  |  |  |  |
| CAPsMAN                                                               | Filter Rules NAT Mangle F            | General Advanced Extra Action Statistics | ок                 |  |  |  |  |  |  |  |
| Interfaces                                                            |                                      |                                          | Caral              |  |  |  |  |  |  |  |
| Wireless                                                              |                                      | Nth:                                     | Cancel             |  |  |  |  |  |  |  |
| 😝 WireGuard                                                           | # Action Chain                       | -▼ Connection Limit                      | Apply              |  |  |  |  |  |  |  |
| 👯 Bridge                                                              | 0 🛃 jump input<br>1 🍊 return deteksi | Src. Address Type:                       | D: II              |  |  |  |  |  |  |  |
| 📩 PPP                                                                 | 2 add deteksi                        | Dst. Address Type:                       | Disable            |  |  |  |  |  |  |  |
| °∏ <mark>°</mark> Mesh                                                | ARP                                  | Hotspot:                                 | Comment            |  |  |  |  |  |  |  |
| 🐺 IP 🛛 🗈                                                              | Addresses                            | IP Fragment:                             | Сору               |  |  |  |  |  |  |  |
| 🛒 IPv6 🛛 🗅                                                            | DHCP Client                          | -▼- Limit                                | Pomovo             |  |  |  |  |  |  |  |
| O MPLS ▷                                                              | DHCP Relay                           | - ▲· Dst. Limit                          | Tremove            |  |  |  |  |  |  |  |
| 📑 Routing 🗈 🗅                                                         | DHCP Server                          | Rate: 10 / sec 🔻                         | Reset Counters     |  |  |  |  |  |  |  |
| 🔯 System 🗅                                                            | DNS                                  | Burst: 10                                | Reset All Counters |  |  |  |  |  |  |  |
| 🙅 Queues                                                              | Firewall                             |                                          |                    |  |  |  |  |  |  |  |
| Files                                                                 | Hotspot                              | umit by, src. and ust. addresses ◆       |                    |  |  |  |  |  |  |  |
| 🗏 Log                                                                 | IPeec                                | Expire: 10.00 s                          |                    |  |  |  |  |  |  |  |

Gambar 23. Pengoleksian Data menggunakan Firewall Return

| 🔘 admin@192.168.1.18 (MikroTik) - WinBox (64bit) v7.9 on x86 (x86_64) |                           |                                             |                    |  |  |  |  |  |  |  |
|-----------------------------------------------------------------------|---------------------------|---------------------------------------------|--------------------|--|--|--|--|--|--|--|
| Session Settings Dashboard                                            |                           |                                             |                    |  |  |  |  |  |  |  |
| Safe Mode         Session: 192.168.1.18                               |                           |                                             |                    |  |  |  |  |  |  |  |
| 💓 Quick Set                                                           | Firewall                  | Firewall Rule <>                            |                    |  |  |  |  |  |  |  |
| CAPsMAN                                                               | Filter Rules NAT Mangle R | av General Advanced Extra Action Statistics | ОК                 |  |  |  |  |  |  |  |
| Interfaces                                                            |                           |                                             |                    |  |  |  |  |  |  |  |
| Wireless                                                              |                           | Action: add src to address list             | Cancel             |  |  |  |  |  |  |  |
| 😝 WireGuard                                                           | # Action Chain            | S                                           | Apply              |  |  |  |  |  |  |  |
| 👯 Bridge                                                              | 0 Ni jump input           | Les Prefer                                  |                    |  |  |  |  |  |  |  |
| 🛓 PPP                                                                 | 2 add deteksi             |                                             | Disable            |  |  |  |  |  |  |  |
| °T <mark>°</mark> Mesh                                                | ARP <sup>bi</sup>         | Address List: penyerang                     | Comment            |  |  |  |  |  |  |  |
| 별 IP 🗈 🗈                                                              | Addresses                 | Timeout: 00:10:00                           | Сору               |  |  |  |  |  |  |  |
| 🐺 IPv6 🛛 🗅                                                            | DHCP Client               |                                             | Pemeuro            |  |  |  |  |  |  |  |
| O MPLS ►                                                              | DHCP Relay                |                                             | hemove             |  |  |  |  |  |  |  |
| 📑 Routing 🗈 🗈                                                         | DHCP Server               |                                             | Reset Counters     |  |  |  |  |  |  |  |
| 🐼 System 🗅                                                            | DNS                       |                                             | Reset All Counters |  |  |  |  |  |  |  |
| 🙅 Queues                                                              | Firewall                  |                                             |                    |  |  |  |  |  |  |  |
|                                                                       |                           |                                             |                    |  |  |  |  |  |  |  |

| admin@192.168.1.18 (MikroTik) - WinBox (64bit) v7.9 on x86 (x86_64) |                                             |                    |  |  |  |  |  |  |  |  |
|---------------------------------------------------------------------|---------------------------------------------|--------------------|--|--|--|--|--|--|--|--|
| Session Settings Dashboard                                          |                                             |                    |  |  |  |  |  |  |  |  |
| Safe Mode Session: 192.168.1.18                                     |                                             |                    |  |  |  |  |  |  |  |  |
| V Quick Set Firewall                                                | Firewall Rule 🗢                             |                    |  |  |  |  |  |  |  |  |
| CAPsMAN Filter Rules NAT Mangle                                     | Ra General Advanced Extra Action Statistics | ОК                 |  |  |  |  |  |  |  |  |
| Interfaces                                                          | 7 A                                         |                    |  |  |  |  |  |  |  |  |
| 🗘 Wireless 🛛 🗖 💌 👗 🛄                                                | Action: add dst to address list             | Cancel             |  |  |  |  |  |  |  |  |
| 🙌 WireGuard # Action Chain                                          |                                             | Apply              |  |  |  |  |  |  |  |  |
| Bridge 0 Mining input                                               |                                             |                    |  |  |  |  |  |  |  |  |
| 2 deteksi                                                           |                                             | Disable            |  |  |  |  |  |  |  |  |
| °T <sup>●</sup> Mesh ARP si                                         | Address List: diserang                      | Comment            |  |  |  |  |  |  |  |  |
| Addresses                                                           | Timeout: 00:10:00                           | Сору               |  |  |  |  |  |  |  |  |
| Pv6 DHCP Client                                                     |                                             | Remove             |  |  |  |  |  |  |  |  |
| MPLS     DHCP Relay                                                 |                                             | Hemove             |  |  |  |  |  |  |  |  |
| Routing     DHCP Server                                             |                                             | Reset Counters     |  |  |  |  |  |  |  |  |
| System DNS                                                          |                                             | Reset All Counters |  |  |  |  |  |  |  |  |
| 🙊 Queues Firewall                                                   |                                             |                    |  |  |  |  |  |  |  |  |

Gambar 24. Penyimpanan Data Penyerang ke Src Address List

Gambar 25. Penyimpanan Data Tujuan yang Diserang ke Dst Address List

| F | rewall       |          |           |      |         |         |             |                 |                 |   |  |   |
|---|--------------|----------|-----------|------|---------|---------|-------------|-----------------|-----------------|---|--|---|
| ł | Filter Rules | NAT      | Mangle    | Raw  | Service | e Ports | Connections | Address Lists   | Layer7 Protocol | s |  |   |
|   |              |          |           |      |         |         |             |                 | ₹               |   |  |   |
|   | Name         | $ \land$ | Address   |      |         | Timeo   | ut          | Creation Time   |                 |   |  | • |
| D | disera       | ang      | 192.168.1 | .133 |         |         | 00:09:58    | May/10/2023 07: | 33              |   |  |   |
| D | penye        | erang    | 192.168.1 | .10  |         |         | 00:09:58    | May/10/2023 07: | 33              |   |  |   |
|   | - penye      | anding   | 102.100.1 |      |         |         | 00.00.00    | May/10/2020 07. |                 |   |  |   |

Gambar 26. Data yang Telah Disimpan ke Address Lists

### 3.7.2. Pengujian Metode Pengamanan

Setelah mendapatkan *list* tujuan dan penyerang, langkah selanjutnya adalah menolak jaringan tersebut, yaitu menggunakan metode *Drop*, *Reject*, *Tarpit*, dan *redirect*. Lalu pada percobaan menghentikan serangan menggunakan *Drop*, dapat memanfaatkan *Filter Rule* atau *raw*. Pada percobaan kali ini akan menggunakan *raw*. Untuk menambahkan *raw*, tekan  $ip \rightarrow firewall \rightarrow raw$ , lalu tambahkan *src address list* sebagai penyerang, dan *Dst address list* sebagai yang diserang. Apabila ingin melakukan *Drop* secara global, maka tidak perlu menambahkan *Dst address list* address *list* address *list* address *list*.

| Firewall                    | Raw Rule <>                          |         |
|-----------------------------|--------------------------------------|---------|
| Filter Rules NAT Mangle Raw | General Advanced Extra Action        | ОК      |
| + - * * - 7 •               | Chain: prerouting                    | Cancel  |
| # Action Chain Sro          | Src. Address:                        | Apply   |
|                             | Dst. Address:                        | Enable  |
|                             | Src. Address List penyerang <b>T</b> | Comment |
|                             | Dst Address List 📋 diserang 🐺 🔺      | Сору    |

Gambar 27. Pengaplikasian Metode Menggunakan Raw Drop

Terlihat pada Gambar 28 bahwa fungsi ini sudah berjalan yang ditandai dengan peningkatan nilai *bytes* dan *packets*. Tes ini dilakukan selama 30 detik, perekaman data diambil pada detik ke 10, koleksi data diambil setiap rentang 5 detik, sehingga diperoleh 5 data. Tes diulang sebanyak 3 kali, kemudian didapatkan 15 data untuk setiap metode. Pengujian ini dapat dilihat pada diagram alir Gambar 32.

| Firewall  |         |            |     |           |        |         |             |              |       |              |           |           |          |           |          |          |         | × |
|-----------|---------|------------|-----|-----------|--------|---------|-------------|--------------|-------|--------------|-----------|-----------|----------|-----------|----------|----------|---------|---|
| Filter Ru | les NAT | Mangle     | Raw | Service F | Ports  | Connect | tions A     | ddress Lists | Layer | r7 Protocols |           |           |          |           |          |          |         |   |
| + -       |         | 0          | 7   | Reset Cou | unters | (O Re   | eset All Co | unters       |       |              |           |           |          |           | [        | Find     | all     | Ŧ |
| #         | Action  | Chain      | Src | Address   | Dst. A | ddress  | Src. Ad     | Dst. Ad      | Proto | Src. Port    | Dst. Port | In. Inter | Out. Int | In. Inter | Out. Int | Bytes    | Packets | - |
| 0         | 🗱 drop  | prerouting |     |           |        |         | penyer      |              |       |              |           |           |          |           |          | 33.1 KiB | 353     |   |

| / Quick Set      | Firewall                                                |                                    |                 |
|------------------|---------------------------------------------------------|------------------------------------|-----------------|
| CAPSMAN          | Filter Rules NAT Mangle Raw Service Ports Connecti      | ons Address Lists Layer7 Protocols |                 |
| Interfaces       |                                                         |                                    |                 |
| T Wireless       | A Aster Chain Cashdana Dat Adda                         | Lintime: 00:02:03                  | 04              |
| 🙌 WireGuard      | Action Chain Stc. Address Dst. Addre     O OLiump input | Opanie. 00.02.00                   |                 |
| Bridge           | 1 4 return deteksi                                      | Free Memory: 15.5 MiB              | PCI             |
| The PPP          | 2 🖬 add deteksi                                         | Total Memory 64.0 MiB              | LISB            |
| "], Mesh         | 3 add deteksi                                           | i on monori, on ono                |                 |
| IP D             | 5 X reject input                                        | CPU: AMD                           | CPU             |
| 🗐 IPv6 🗈 🗈       |                                                         | CPU Count 1                        | IRQ             |
| MPLS N           |                                                         | 00115                              | BPS             |
| JI Routing       |                                                         | CPU Frequency: 3599 MHz            |                 |
| System           | $(\Lambda \cdot (\Lambda \cap \cdot 1 \cap $            | CPU Load: 36 %                     | Hardware        |
| 🙅 Queues         |                                                         | Free HDD Space: 1915 7 MB          |                 |
| Files            | 0.00.10                                                 | Thee Flob Space. 1915.7 Mild       | _               |
| Log              |                                                         | Total HDD Size: 1934.1 MiB         |                 |
| <b>AP</b> RADIUS |                                                         | 1                                  |                 |
| 💥 Tools 🗈 🗅      | Interface List                                          |                                    |                 |
| 🛤 New Terminal   | Interface Interface List Ethernet EoIP Tunnel IP Tunnel | GRE Tunnel VLAN VXLAN VRRP VETH M  | MACsec          |
| d Dot1X          | +- Detect Internet                                      |                                    | Find            |
| Make Supout if   | Annua Tuna                                              | ATLL LONATEL TH                    |                 |
| New WinBox       | R to ether1 Ethernel                                    | 1500 Obos                          | 35kbps          |
| (3)              | R 🚸 ether2 Ethernet 🌂 🕅 🔂 🚺                             | 500 S S 547.5 kbps                 | 440.2 Mpps (40) |

Gambar 28. Indikator yang Menandakan Fungsi Sudah Berjalan

| Court Dat                                                                                                    |                                                                 |                               |          |
|----------------------------------------------------------------------------------------------------|-----------------------------------------------------------------|-------------------------------|----------|
| Quick Set                                                                                                    | Filewall                                                        |                               |          |
| + CAPSMAN                                                                                                    | Filter Rules NAT Mangle Raw Service Ports Connections Add       | Iress Lists Layer7 Protocols  |          |
| Interfaces                                                                                                    | + - O S M T C Reset Counters C Resources                        |                               |          |
| C Wireless                                                                                                    | A Artist Chain San Address Dat Addre                            | Lintime: 00:02:22             | 04       |
| WireGuard                                                                                                    | Action Chain Src. Address Dst. Addre                            | Opania 00/02/22               | UK       |
| Bridge                                                                                                    | 1 4 return deteksi                                              | Free Memory 15.4 MiB          | PCI      |
| The second second secon | 2 📑 add deteksi                                                 | T. LIN CLAND                  | 1000     |
| " Mesh                                                                                                    | 3 📑 add deteksi                                                 | Total Memory 64.0 MiB         | USB      |
| B IP                                                                                                    | 4 X 38 drop input                                               | CPLL AMD                      | CPU      |
| IPv6                                                                                                    | 5 A reject input                                                | or o. Princ                   | IPO      |
|                                                                                                    |                                                                 | CPU Count 1                   |          |
| The second                                                                                                    |                                                                 | CPU Frequency: 3599 MHz       | RPS      |
| JA Rouung                                                                                                    |                                                                 | CPUL oad 35 %                 | Hardware |
| System                                                                                                    | ()'()()''2()                                                    | 0101000                       |          |
| 😤 Queues                                                                                                    |                                                                 | ree HDD Space: 1915.7 MiB     | 1        |
| Files                                                                                                    | 0100100                                                         | Tatal HDD Rises 1024 1 MR     | i        |
| Log                                                                                                    |                                                                 | Total HDD Size. 1934.1 Milb   | 1        |
| AP RADIUS                                                                                                    |                                                                 | (                             |          |
| 🗙 Tools                                                                                                    | Interface List                                                  |                               |          |
| New Terminal                                                                                                    | Interface Interface List Ethernet EoIP Tunnel IP Tunnel GRE Tun | nel VLAN VXLAN VRRP VETH MACS | Jec      |
| O th Dot1Y                                                                                                    |                                                                 |                               |          |
| 30 Make Support of                                                                                                    | T . Detect internet                                             |                               | 0-       |
| A Make Supplication                                                                                                    | Name Type Actual MTU L2                                         | MTU Tx Rx                     |          |
| New WinBox                                                                                                    | R # ather1 Ethemet                                              |                               | 35 kbps  |

Gambar 29. Proses Perekaman Data

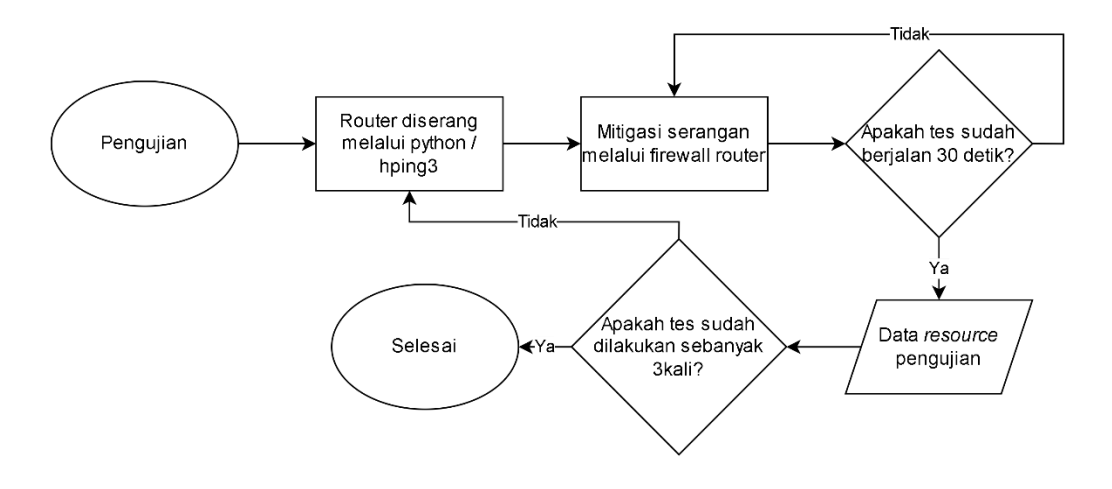

Gambar 30. Diagram Alir Proses Perekaman Data

# 3.8. Metode Pembobotan Entropy

Pembobotan *Entropy* ini dibutuhkan untuk memberikan bobot ketika menggunakan *TOPSIS*. Langkah pertama dari pembobotan ini adalah menambahkan semua data yang terlibat seperti yang disajikan pada Tabel 1. Secara matematis langkah ini telah ditulis pada persamaan (11).

Tabel 1. Langkah Awal Pembobotan Entropy

| Aksi   | RAM<br>(Random Access Memory) | CPU Load<br>(Central Processing Unit Load) | RX<br>(Receiver) |
|--------|-------------------------------|--------------------------------------------|------------------|
| Drop   | 14.6                          | 0.420666667                                | 559.1333333      |
| Reject | 15.50666667                   | 0.396                                      | 533.3            |
| RD     | 12.406666667                  | 0.143333333                                | 467.6333333      |
| SUM    | 42.51333333                   | 0.96                                       | 1560.066667      |

Setelah ditambahkan, simpan data tersebut ke variabel kosong, lalu gunakan untuk membagi variabel *RAM*, *CPU Load*, dan *RX* dengan *Sum*, hasil pembagian tersebut disajikan pada Tabel 2. Secara matematis langkah ini telah ditulis pada persamaan (11).

Tabel 2. Langkah Kedua Pembobotan Entropy

| Aksi   | RAM         | CPU Load    | RX          |
|--------|-------------|-------------|-------------|
| Drop   | 0.343421672 | 0.438194444 | 0.358403487 |
| Reject | 0.364748314 | 0.4125      | 0.341844366 |
| RD     | 0.291830014 | 0.149305556 | 0.299752147 |

Selanjutnya adalah mengalikan variabel tersebut dengan LN, jadi i[i,j]\*LN(i[i,j]). Secara matematis langkah mengalikan *Sum* dengan LN telah ditulis

pada persamaan (12). Setelah itu jumlahkan hasil persamaan (12), nilai ini disimpan pada variabel LN *SUM*. Kemudian, kalikan *entropy* yang telah didapatkan pada persamaan (13) yaitu (e= -0.9102) dengan LN *SUM*. Hasil dari perkalian ini digunakan untuk mengurangi angka 1, dan disimpan pada variabel 1-*entropy*. Lalu jumlahkan dan simpan pada variabel kosong, misalnya *Sum entropy*. Terakhir, *Sum entropy* digunakan untuk membagi 1-*entropy*, dan simpan ke variabel bobot seperti yang disajikan pada Tabel 3. Variabel bobot ini, jika ditulis secara matematis terlihat pada persamaan (14).

| Aksi      | RAM          | CPU Load     | RX           | KETERANGAN                                                      |
|-----------|--------------|--------------|--------------|-----------------------------------------------------------------|
| Drop      | -0.367047786 | -0.361550963 | -0.367756337 | Drop[index]*LN(Drop[index]) (13)                                |
| Reject    | -0.367866078 | -0.365276618 | -0.366935645 | Reject[index]*LN(Reject[index]) (13)                            |
| RD        | -0.359413115 | -0.283943388 | -0.361141184 | <i>RD</i> [ <i>index</i> ]*LN( <i>RD</i> [ <i>index</i> ]) (13) |
| LN SUM    | -1.094326979 | -1.010770968 | -1.095833166 | <i>SUM</i> ()(13)                                               |
| Entropy   | 0.996099343  | 0.920043384  | 0.997470334  | LN <i>SUM</i> * e(13)                                           |
| 1-entropy | 0.003901     | 0.079957     | 0.00253      | <i>SUM ENTROPY</i> = 0.086386939(14)                            |
| Weight    | 0.045153322  | 0.925563707  | 0.029282971  | (1-ENTROPY) / (SUM ENTROPY) (14)                                |
|           |              |              |              |                                                                 |

Tabel 3. Langkah Ketiga Pembobotan Entropy

#### 3.9. Otomasi Pembobotan Entropy dan TOPSIS Menggunakan Python

Pada penelitian ini, dibuat suatu antarmuka yang membantu input data berupa *file* dan *index* agar penggunaan *TOPSIS* lebih mudah. Hal ini juga diharapkan dapat mempermudah orang lain, contoh nya adalah salah satu rekan, sedang meneliti *multi criteria* menggunakan *HOMER*, yang membutuhkan *TOPSIS*, maka dapat menggunakan *website* yang telah dibuat seperti pada Gambar 31.

Sistem ini menggunakan *Flask* sebagai antarmuka dan memanfaatkan *Numpy*, serta perulangan pada *python* untuk mengakses *index* data. Algoritma utamanya terdapat pada fungsi *TOPSIS()*, lalu mengunggah *file* menggunakan *request*.files melalui *POST* method. Setelah *file* diminta, selanjutnya adalah melakukan ekstraksi terhadap isi konten menggunakan *Numpy.loadtxt*. Tahap selanjutnya adalah meminta *index benefit* dan *cost*, menggunakan *variable* n1 dan n2.

Setelah mendapatkan *benefit* dan *cost*, selanjutnya digunakan fungsi cumsqrt() untuk menjumlahkan akar dari *Sum* kumulatif  $x^2$  (x adalah data yang di input). Data tersebut digunakan sebagai pembagi untuk x, jadi secara matematis dapat ditulis  $\frac{x}{\sqrt{x}}$ . Data pembagian tersebut dikalikan dengan bobot yang terdapat pada fungsi kalibobot(). Setelah itu, ditentukan solusi ideal positif dan negatif menggunakan fungsi fsip(*benefit*, *cost*), dengan n1 dan n2 yang disubstitusikan ke dalam fungsi tersebut. Terakhir, adalah menetukan *dplus* dan *dmin* untuk mendapatkan nilai koefisien *index* terdekat menuju 1. Secara keseluruhan metode TOPSIS dapat dilihat pada Gambar 32.

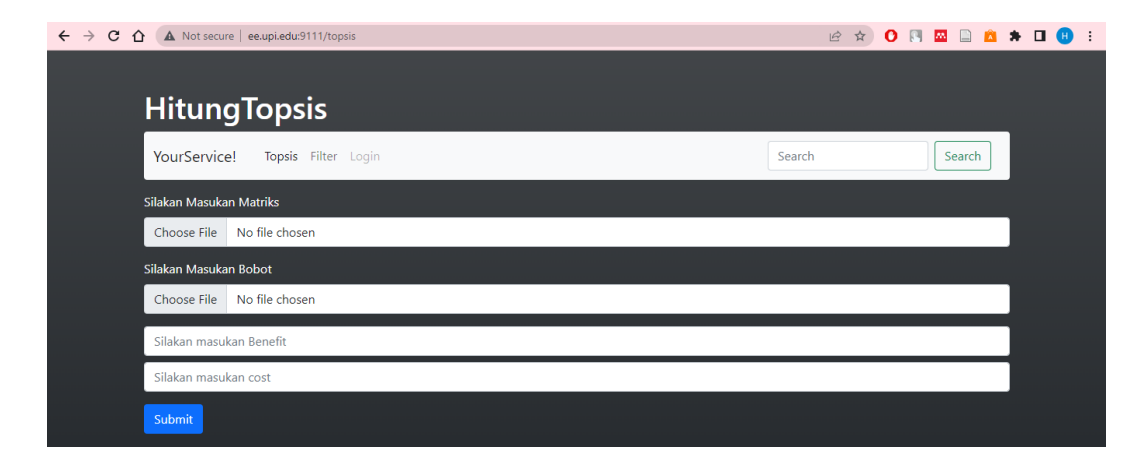

Gambar 31. Tampilan Website TOPSIS yang dibuat menggunakan Flask Python

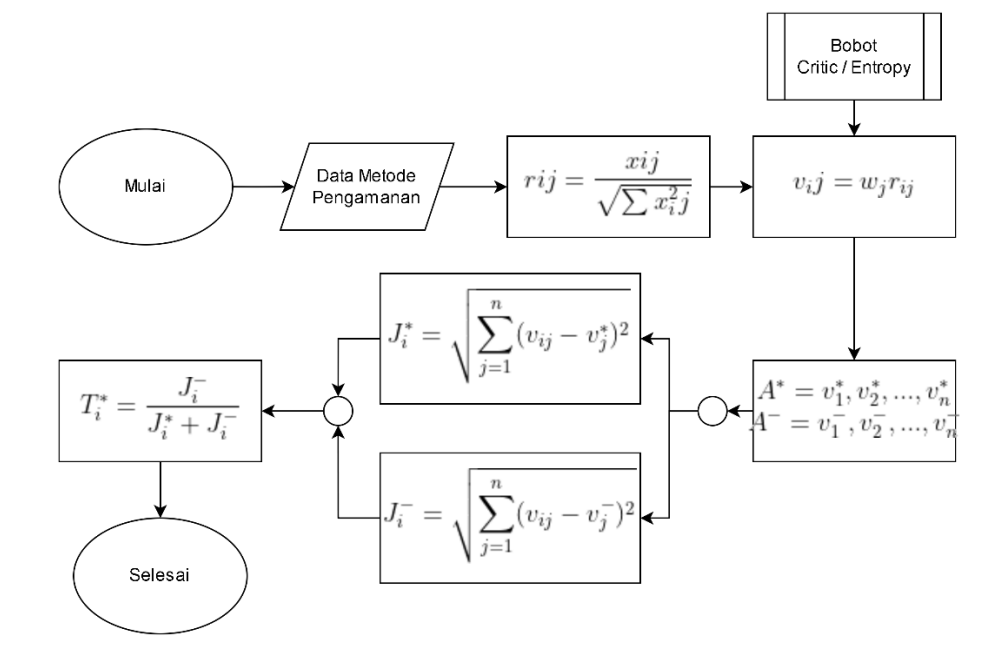

Gambar 32. Diagram Alir Metode Topsis